## **Plumbers Local 5 Medical Fund**

Find a Doctor Instructions for Net Lease vs. Flex Link

## Net Lease

- 1. Type <u>www.carefirst.com</u> on your URL
- 2. Click on the "For Members" link (top of screen)
- 3. Click on the "Search Now" link under the Find a Doctor" section (middle area at the bottom of the screen)
- 4. Click on the "CareFirst Network Leasing" link (bottom left of screen)
- 5. Type in the City, State or Zip in the "City, state or zip" line, then click on the desired choice OR click on "Use Current Location", then choose:
  - a) "Browse by Category"
    - 1. Medical click on the blue arrow for additional sub-categories:
      - i. Medical: Primary Care, OBGYN, Specialist, Urgent Care Center, Behavioral Health, Hospitals, Other Facilities, Other Medical Providers, All Specialties (A-Z)
    - 2. Urgent Care Centers
    - 3. Opioid Treatment Provider
  - b) "Search for Names and Specialties"
  - c) "Common Searches"
    - 1. Choose one of the drop-down boxes (Primary Care, Urgent Care, Behavioral Health or Specialist)
      - i. Primary Care choose Family Medicine, Internal Medicine, Pediatrician, General Practice
      - ii. Urgent Care
      - iii. Behavioral Health choose Psychiatrist, Psychologist, Social Worker, Licensed Professional Counselor
      - iv. Specialist Dermatologist, Orthopedic Surgery, Obstetrics & Gynecology, Cardiologist
- 6. Page down to view results

## Flex Link

- 1. Type <u>www.bcbs.com</u> on your URL
- 2. Hover over "Find a Doctor" link (top left of screen)
- 3. Hover over "In the United States, Puerto Rico and US Virgin Islands" link OR the "Outside United States", then click on the link
- 4. Click on "Choose a plan"
- 5. Type in Prefix or click on "Browse a list of plans" link (below)
  - a. If choosing "Browse a list of plans", click on "BlueCard PPO/EPO", then click on "Confirm selection"
- 6. Hover over and click on any of the following links: "Doctor by name", Doctor by specialty", "Places by name", "Places by type", "Search all" or "Advanced search"